## **Checking Course Selection in X2**

- 1. Go to McCarthy Middle School Homepage: <u>https://www.chelmsford.k12.ma.us/mccarthy</u>
- 2. Click on STUDENTS tab
- 3. Scroll down and click on X2 Student Portal

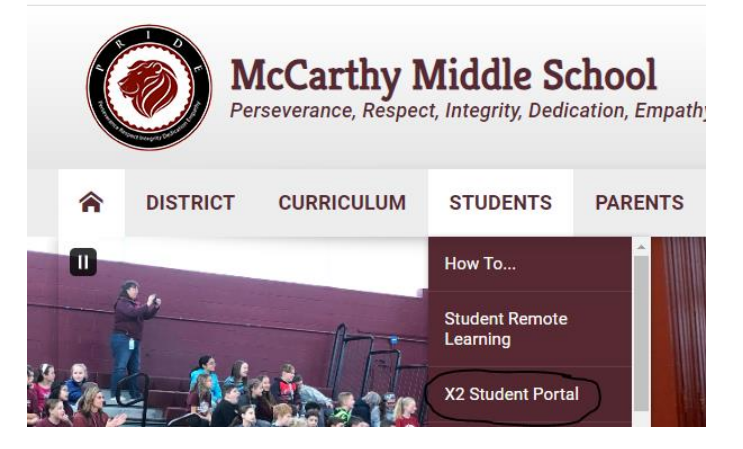

4. Have your child log in to **THEIR** account. (**NOT** the parent account)

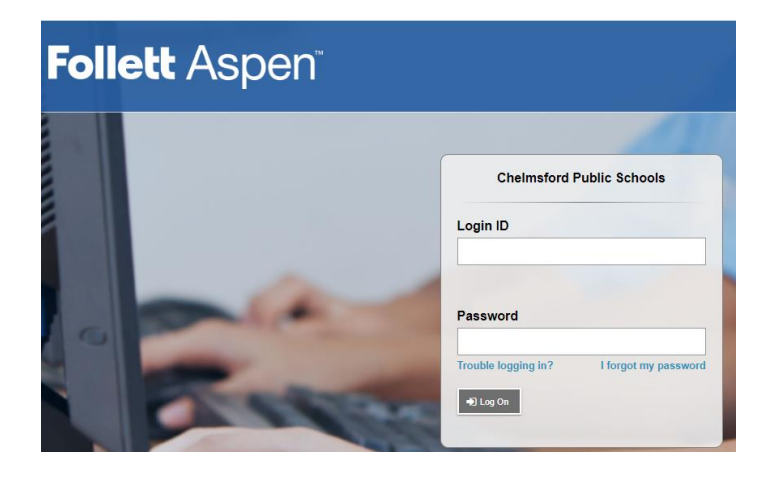

5. When the student's information screen comes up, click on the **My Info** button on the top left.

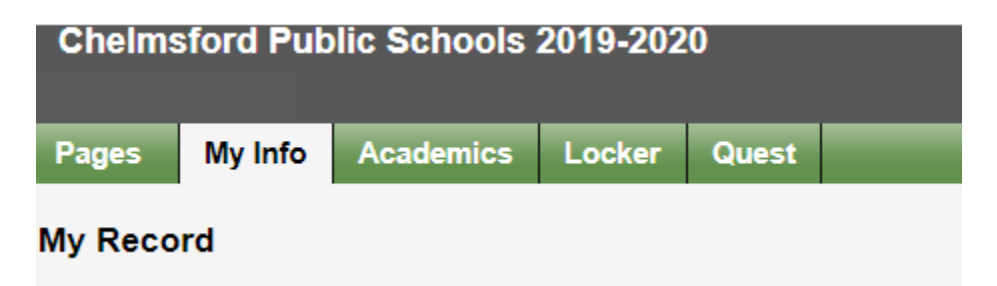

6. This will bring you to the student detail page. On the left side at the bottom, click on **Requests**.

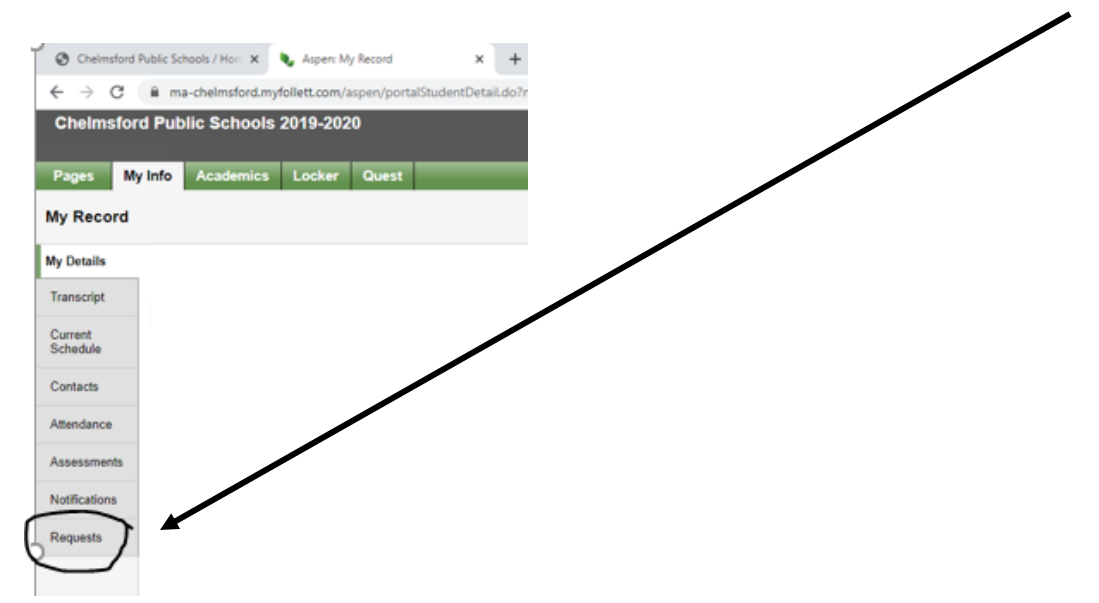

7. This brings up the classes your child has selected or will be placed into.

 $\mathbf{N}$ 

| Chelmsford Public Schools 2019-20-20 |                          |                                           |                                                                             |
|--------------------------------------|--------------------------|-------------------------------------------|-----------------------------------------------------------------------------|
| Pages M                              | y Info                   | Academics Locker Quest                    |                                                                             |
| Requests                             |                          |                                           |                                                                             |
| My Details                           | Optio                    | na v Brecerta v Helo v Seturita en Getila | <b>_</b>                                                                    |
| Transcript                           | Entry mode not available |                                           |                                                                             |
| Current                              | 0 betselec et o 0        |                                           |                                                                             |
| Schedule                             |                          |                                           | 2020-2021 - Requests: 9 primary, 0 alternate - Scheduled: 0% - Credits: 0.0 |
| Contacts                             |                          | SchoolCourse > CrsNo                      | SchoolCentre > Description                                                  |
| Attendance                           |                          | 0071                                      | LANGUAGE ARTS 7                                                             |
| Assessments                          |                          | 0270                                      | HONORS 7TH GRADE MATH                                                       |
|                                      |                          | 0371                                      | LIFE SCIENCE 7                                                              |
| Notifications                        |                          | 0471                                      | ANCIENT CIVILIZATIONS 7                                                     |
| Requests                             |                          | 0071                                      | ART 7                                                                       |
| Requests                             |                          | 0970                                      | PHYSICAL EDUCATION 7                                                        |
| Local A                              | 8                        | 0974                                      | HEALTH EDUCATION 7                                                          |
|                                      |                          | 1371                                      | ORCHESTRA 7                                                                 |
|                                      |                          | 1700                                      | SPANISH I or FRENCH I                                                       |
|                                      |                          |                                           |                                                                             |